# **Table of Contents**

| Online Reports Module                             | . 3 |
|---------------------------------------------------|-----|
| Purpose of use                                    | 3   |
| Quick Start                                       | 3   |
| Description of additional report settings         | 6   |
| Configuration of data collection and aggregation  | 8   |
| Step 1. On the sending side (DPI)                 | 8   |
| Step 2. On the receiving side (QoE)               | 9   |
| Use Cases                                         | 11  |
| Use case 1. Real-time subscriber traffic analysis | 11  |
| Use Case 2. DPI Configuration Verification        | 12  |

# **Online Reports Module**

## **Purpose of use**

With Online Reports, you can monitor the current state of subscriber traffic in real time to assess the quality of communication across multiple metrics, as well as the state of the network for debugging DPI configuration during initial setup or changes. You can read more about usage scenarios in here.

The composition of the online reports is the same as in the "Netflow" section, but there are specific features:

- 1. It is set to monitor either only one subscriber or one host.
- 2. Aggregation time can be from 5 seconds (instead of 15 minutes in Netflow), which is practically online visualization.

## **Quick Start**

- 1. Go to "QoE analytics"  $\rightarrow$  "Online reports".
- Set the value of the "Aggregation period" setting. We recommend setting a value close to netflow\_timeout on the sending side. If you cannot get aggregation periods less than 10 minutes here, make QoE configuration settings according to the setup instructions.
- 3. Configure flow capture. To do this, click on the "magic wand" button on the "Filters" dashboard and select the desired type of flow capture. Set subscriber's login / IP or host / host IP.

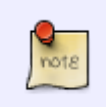

**Subscriber Flow Capture** – Subscriber reports (speed, protocols, RTT, clickstream, etc.).

Host Flow Capture - Analysis of traffic to the specified host.

|            | VAS Experts      | ≡ |   | QoE analytics      | > Or | line reports      |      |         |         |
|------------|------------------|---|---|--------------------|------|-------------------|------|---------|---------|
| Sec        | rch              | × | ୦ | Online netflo      | w    |                   |      |         |         |
|            | SSG control      | ~ | 0 | Aggregation period | 1    | 5 seconds         |      | ~ @     | Window  |
| 800<br>800 | PCRF control     | ~ | 3 | Filters            |      | <                 |      | Reports |         |
| ₽          | QoE analytics    | ^ |   | ೫ + ⊞              |      | £                 | :    | •       |         |
|            | QoE dashboard    |   |   |                    |      |                   |      |         |         |
|            | Netflow          |   |   | Capture type       | Subs | scriber flow capt | ure  | ¥ .     | c speed |
|            | Raw full netflow |   |   |                    | s    | ubscriber flow c  | aptu | re      |         |
|            | Clickstream      |   |   | Cancel             |      | lost flow capture | Ð    |         |         |
|            | Raw clickstream  |   |   | _                  | -    |                   |      | -       |         |
|            | GTP flow         |   |   |                    |      |                   |      |         |         |
|            | Raw GTP flow     |   |   |                    |      |                   |      |         |         |
|            | NAT flow         |   |   |                    |      |                   |      |         |         |
|            | Raw NAT flow     |   |   |                    |      |                   |      |         |         |
| 1          | Subscribers      |   |   |                    |      |                   |      |         |         |
|            | Online reports   |   |   |                    |      |                   |      |         |         |

The data collection begins immediately. The graph will fill up over time.

To control the data collection, there are "Start Data Collection" and "Stop Data Collection" buttons in the upper left corner of the "Reports" dashboard:

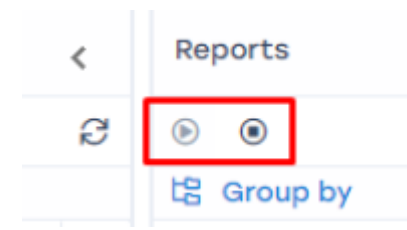

In the "Full raw log" field (under the graph) you can see what flows are currently passing through the selected subscriber / host protocol.

For the selected subscriber / host you can see various reports. The list is on the left side of the window. They are the same as in the Netflow section, but they show the situation online.

| Reports                                 |
|-----------------------------------------|
| •                                       |
| t읍 Group by                             |
| 🛨 🗅 RTT                                 |
| □ 🗁 Traffic speed                       |
| Traffic speed                           |
| Traffic by protocols                    |
| Traffic by application protocols        |
| Traffic by application protocols groups |
| Traffic by AS                           |
| Traffic by subscribers AS               |
| Traffic by vchannels                    |
| Traffic by classes                      |
| 🗅 Flow                                  |
| Flow by protocols                       |
| Flow by application protocols           |
| Flow by application protocols groups    |
| Flow by vchannels                       |
| Flow by classes                         |

An example of an "Application Protocol Traffic" report by subscriber:

| Online netflow             |             |                                                            |      |             |                |                   |              |                |                 |                             |             |             | Setting     | js menu     |              |
|----------------------------|-------------|------------------------------------------------------------|------|-------------|----------------|-------------------|--------------|----------------|-----------------|-----------------------------|-------------|-------------|-------------|-------------|--------------|
| Aggregation period 1 minut | e ~ @       | Window width 10 v ③ For all DPI devices                    | 5    |             | ~ 5            | 71                |              |                |                 |                             |             |             |             | 0 8 0       | <i>*</i> ~   |
| Filters                    | <           | Reports                                                    |      |             | Sul            | bscriber pro      | otocol list  |                |                 |                             |             | Tra         | affic chang | e graph     | >            |
| ೫ + ⊞                      | £           | · • •                                                      |      | Top applie  | cation protoco | ols with high tra | ffic         | 血 Traffic by   | application pro | tocols                      |             |             |             |             |              |
| E Filters                  |             | tg Group by                                                |      | Protocol    |                | Group             | Tro          |                |                 |                             |             |             |             |             |              |
| Filter                     |             | E 🗅 RTT                                                    |      | Q Filter    |                |                   |              | 1.4 Mbit/s     |                 |                             |             |             |             |             |              |
| Q, Filter                  |             | Traffic speed     Active report is     highlighted in gray |      | udp unkr    | 10wn 65041     | Unknown           | 1,3          | 976.6 Kbit/s   |                 |                             |             |             |             |             |              |
| 2 71 5.42.30.56            |             | Traffic speed                                              |      | snmp 161    |                | Debugging and     | d measu 912  |                |                 |                             |             |             |             |             |              |
| 2 71 172.17.89.82          | \ °         | Traffic by protocols                                       |      | icmp 650    | 025            | Network servi     | ces 41       | 488.3 Kbit/s   |                 |                             |             |             |             |             |              |
|                            | )           | Traffic by application protocols                           |      |             |                |                   |              |                |                 |                             |             |             |             |             |              |
|                            |             | Traffic by application protocols groups                    | _    | 3           |                |                   |              | 10:5           | 5:00            | 10:58:00                    | +           | 11:00:00    | × "         | :02:00      | _            |
| The active                 | subscriber  | Traffic by AS                                              | 1-3  | of 3        |                | - Export          | 100 ↓        | Spline area    | × ago           | The time poin<br>correspond | ts          |             |             | Export      | Ł            |
| is ingringe                | teo in gray | Traffic by subscribers AS                                  |      | Details     |                |                   |              |                | - 95            | negation parts              |             |             |             |             |              |
|                            |             | Traffic by vchannels                                       |      |             |                |                   |              |                |                 |                             |             | Full        | raw subscr  | iber log    | ø            |
|                            |             | Traffic by classes                                         |      | Full raw lo | 9              |                   |              |                |                 |                             |             |             |             |             |              |
|                            |             | D Flow                                                     | Flov | w start 👻   | Flow end       | Session ID        | Source IPv4  | - Source IPv6- | Source port     | Source AS                   | Destination | Destination | Destination | Destination | Le           |
|                            |             | Flow by protocols                                          | Q    | Filter      | Q Filter       | Q, Filter         | Q Filter     | Q, Filter      | Q Filter        | Q Filter                    | Q, Filter   | Q Filter    | Q Filter    | Q Filter    |              |
|                            |             | Flow by application protocols                              | 202  | 23-06-01 10 | 2023-06-011    | 0 901251882155    | 65.49.20.125 | 5 ::           | 17849           | 6939                        | 5.42.30.56  |             | 1900        | 39493       | 2            |
|                            |             | Flow by application protocols groups                       |      |             |                |                   |              |                |                 |                             |             |             |             |             |              |
| Elle an de chier           |             | Flow by vchannels                                          |      |             |                |                   |              |                |                 |                             |             |             |             |             |              |
| Filters dashbo             | ard         | Flow by classes                                            | 1-1  | of 1        |                |                   | ** *         | 1 > >>         |                 |                             |             |             | ⊡• Exp      | ort 100     | $\downarrow$ |
|                            |             |                                                            |      |             |                |                   |              |                |                 |                             |             |             |             |             |              |

An example of an "Application Protocol Traffic" report by host:

| QoE analytics > Online reports                                            |                                      |                       |                         |                    |                                 |                          |             |             |             | <b>*</b> 0 | 2 A A 🕒                   |
|---------------------------------------------------------------------------|--------------------------------------|-----------------------|-------------------------|--------------------|---------------------------------|--------------------------|-------------|-------------|-------------|------------|---------------------------|
| Online netflow                                                            |                                      |                       |                         |                    |                                 |                          |             |             |             | Setting    | s menu                    |
| Aggregation period 1 minute $\checkmark$ (2) Window width 10 $\checkmark$ | ⑦ For all DPI device                 | es                    | ~ 7 <sup>1</sup>        |                    |                                 |                          |             |             |             |            | 0 8 d~                    |
| Filters < Reports                                                         |                                      | Subscrib              | er protocol li          | st                 |                                 |                          |             |             | Traf        | fic change | e graph >                 |
| 22 + E 22 0 0                                                             | I Top application pr                 | otocols with high tra | ffic                    | 🛍 Traffic by (     | application protocol            | 5                        |             |             |             |            |                           |
| E Filters LS Group by                                                     | Protocol                             | Group                 | Traffic                 |                    |                                 |                          |             |             |             |            |                           |
| Filter E C RTT Active report is highlighted in gray                       | Q, Filter                            |                       | ~                       | 14.3 PIDIC/5       |                                 |                          |             |             |             |            |                           |
| Q Filter                                                                  | https 443                            | Web browsing          | 7,652,953               | 9.5 Mbit/s         |                                 |                          |             |             |             |            |                           |
| ☑ ∇ <sup>1</sup> □ google.com □ □ Traffic speed                           | ⊘ quic_ietf 49260                    | Web browsing          | 1,764,644               |                    |                                 |                          |             |             |             |            |                           |
| ☑ ∇ <sup>1</sup> ☐ 5.42.30.56 ☐ Traffic by protocols                      | http 80                              | Web browsing          | 901,278                 | 4.8 Mbit/s         |                                 |                          |             |             |             |            |                           |
| ☑ ∇ <sup>1</sup> □ 172.17.89.82                                           | 🗹 msn 49191                          | Unknown               | 498,450                 |                    |                                 |                          |             |             |             |            |                           |
| Traffic by application protocols                                          | р<br>                                |                       |                         | 11:01              | :00 11:02:00                    | 11:03:00                 | 11:04:00    | 11:05:00    | 11:06:00    | 11:07:     | 00 11:08:00               |
| The active host is                                                        | 1-8 of 8                             | << D+ Ex              | port 100 ↓              | Spline area        | ~                               | The time po<br>correspon |             | /           |             |            | - Export                  |
| Traffic by subscribers AS                                                 | i Details                            |                       |                         |                    |                                 | aggregation per          | riod        |             |             |            |                           |
| Traffic by vchannels                                                      |                                      |                       |                         |                    |                                 |                          |             |             | Full ra     | w subscr   | ber log 🛛 😂               |
| Traffic by classes                                                        | Full raw log                         |                       |                         |                    |                                 |                          |             |             |             |            |                           |
| D Flow                                                                    | Flow start 👻 Flow en                 | d Session ID          | Source IPv4- Se         | ource IPv6- Source | e port Source AS                | Destination              | Destination | Destination | Destination | Login      | Subscriber                |
| Flow by protocols                                                         | Q Filter Q Filte                     | er Q Filter           | Q Filter                | Q Filter Q Fi      | Q Filter                        | Q, Filter                | Q Filter    | Q, Filter   | Q Filter    | Q, Filter  | Q Filter                  |
| Flow by application protocols                                             | 2023-06-0111 2023-0                  | 6-01 11 901251882155  | 64.233.165.83 ::        | 443                | 15169                           | 78.25.128.206            | ::          | 39938       | 39493       |            | 78.25.128.206             |
| Flow by application protocols groups                                      | 2023-06-0111 2023-0                  | 6-01 11 1501251881431 | 64.233.165.194 ::       | 443                | 15169                           | 5.42.99.161              | ::          | 51954       | 39493       |            | 5.42.99.161               |
| D Flow by vchannels                                                       | 2023-06-0111 2023-0                  | 6-01 11 1501251881431 | 5.42.99.161 ::          | 51954              | 39493                           | 64.233.165.194           |             | 443         | 15169       |            | 5.42.99.161               |
| Filters dashboard                                                         | 2023-06-0111 2023-0<br>1-100 of 7266 | 6-01 11 301251882504  | 78.25.157.29 ::<br><< < | 52939<br>1 2 3 4   | 39493<br><b>5 &gt; &gt;&gt;</b> | 142.251.1.190            |             | 443         | 15169       | ⊡• Expo    | 78.25.157.29<br>art 100 ↓ |

## **Description of additional report settings**

- Settings menu:
  - $\circ\,$  Aggregation period frequency of data update.
  - $\circ\,$  Window width here you can select the "size" of the graph (the number of points from which the graph is built). You can set the value from 1 to 30.
  - Device DPI selection for tracking.
     In the settings menu you can select the device for which you want to see the report.

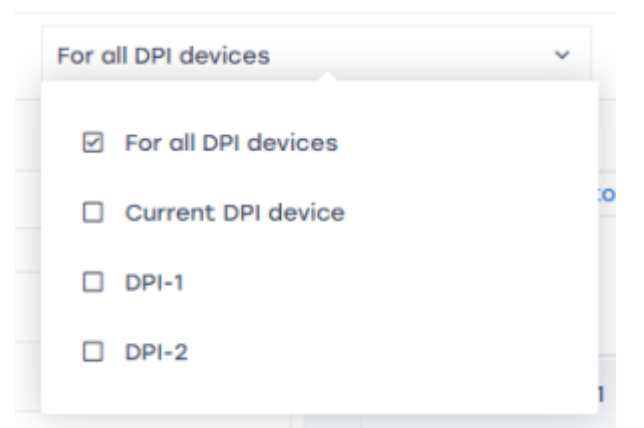

<color #00a2e8>Current DPI device - the device selected in the "DPI Control" at the moment.</color>

 $\circ\,$  Settings.

You can adjust the report refresh frequency (how often the graph will rebuild and new lines will be added to the report), if necessary.

| 71                  | © ♂ ♂ ~                          |
|---------------------|----------------------------------|
| Report refresh rate | As in the aggregation period 🛛 🗸 |
| Cancel              | As in the aggregation period     |
|                     | 5 seconds                        |
|                     | 15 seconds                       |
|                     | 30 seconds                       |
|                     | 1 minute                         |
|                     | 10 minutes                       |
|                     |                                  |

- Refresh.
- Cache clearing.

The cache is all the data from which the graph was formed. You can clear them and start the graph from a blank state. Once an hour the cache is cleared automatically.

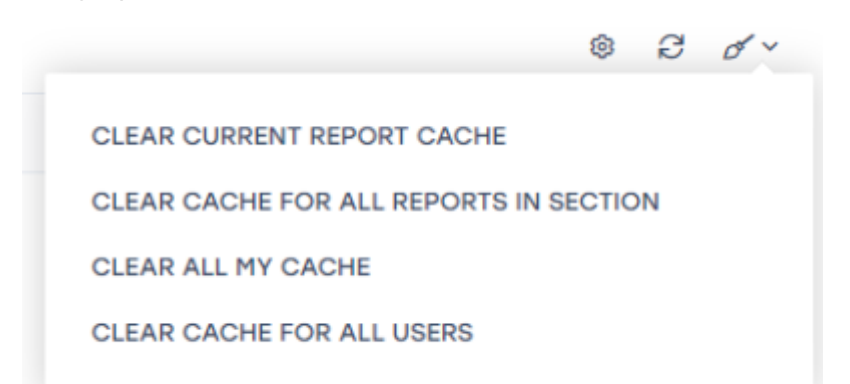

 Filters dashboard – here you will see the tracked subscribers/hosts. You can add a subscriber / host for tracking, edit or delete it.

| Filters    |               | <      |   |
|------------|---------------|--------|---|
| * +        | Đ             | Ŕ      | Э |
| i∃ Filters | 1             |        |   |
|            | Filter        |        |   |
|            | Q Filter      |        |   |
| ☑ ▽¹       | 217.175.6.211 | ť      | נ |
| Edit       |               | Delete |   |
|            |               |        |   |
|            |               |        |   |

- Top application protocols the current protocols of the subscriber / host are displayed here. The color of the protocol corresponds to its color on the graph.
- Traffic by application protocols here protocols are displayed graphically. You can see the volume of traffic on the vertical axis and time on the horizontal axis.
- Full raw log here you can see the full information about the subscriber / host.

## Configuration of data collection and aggregation

### Step 1. On the sending side (DPI)

- 1. Go to "SSG Control"  $\rightarrow$  "Configuration".
- 2. In the "Groups" configuration, go to "Collection and analysis of statistics on protocols and directions".
- 3. In the "Parameters" configuration, change the value of the "Periodicity of data export in seconds (netflow\_timeout)" parameter. This value must be less than or equal to the rotation values on the receiving side.

| VAS Experts              | ≡      | SSG control > = Test_DPI-00 ; > Configuration                     |                   |                                     |                            |                        |                  | ٠      | 5 <sup>990</sup> 4 <sup>990</sup> |    |
|--------------------------|--------|-------------------------------------------------------------------|-------------------|-------------------------------------|----------------------------|------------------------|------------------|--------|-----------------------------------|----|
| Search                   | ×      | Configuration                                                     |                   |                                     |                            |                        |                  |        | 4                                 | W) |
| SSG control              | ^      | 🗑 Save 🖽 🗇                                                        |                   |                                     | e                          | The for                | m                | Editor |                                   | -  |
| Performance              |        | 6¢ Groups                                                         | C Para            | ams                                 |                            |                        |                  |        |                                   |    |
| Configuration            |        | Search C                                                          | Enablin           | ng the collection and               | l export of statistics (n  | etflow)                |                  |        |                                   |    |
| Protocol prioritization  |        | E 🖻 Default                                                       | Export            | t billing statistics, Ex            | port of complete statis    | tics for sessions      |                  |        | ~                                 |    |
| Protocol prioritization  |        | Common                                                            | Netwo             | ork interface name (n               | netflow_dev)               |                        |                  |        | ~                                 |    |
| Priority for ASN         |        | Filtering by blacklist                                            | enp1s(            | D                                   |                            |                        | _                |        | U                                 |    |
| Logs                     |        | Collection and analysis of statistics on protocols and directions | Period            | icity of data export i              | in seconds (netflow_tin    | neout)                 |                  |        |                                   |    |
| Subscribers and services |        | Traffic priority marking depending on the protocol                | 5                 |                                     |                            |                        |                  |        |                                   |    |
| Services                 |        | External channels' usage optimization                             | IP add<br>192.168 | ress of netflow colle<br>3.0.1:9997 | ctor with statistics by    | protocols (netflow_o   | ollector)        |        | 0                                 |    |
| Tariff plans             |        | Blocking and replacing advertising                                | Direct            | ions for collecting st              | atistics and aggregatio    | n (netflow_as_direa    | tion)            |        |                                   |    |
| Adv control              |        | Whitelist and Captive Portal                                      |                   |                                     |                            |                        |                  |        | ~ ®                               |    |
| HotSpot                  |        | Notification of subscribers                                       | IP add            | ress of the netflow o               | collector with statistics  | by directions (netfl   | ow_as_collector) |        |                                   |    |
| PCRF control             | ~      | Caching                                                           | 192.168           | 3.0.1:9998                          |                            |                        |                  |        | 0                                 |    |
|                          |        | Protection from DoS and DDoS attacks                              | IP add            | ress of netflow colle               | ctor with statistics for   | billing (netflow_bill_ | collector)       |        | 0                                 |    |
| QoE analytics            | ~      | PCAP Recording, IPFIX Export (Clickstream and metadata: SIP, FTP  | 192.168           | 3.0.1:9995                          |                            |                        |                  |        |                                   |    |
| VAS cloud services       | $\sim$ | Network interfaces work mode                                      | Payloc            | ad accounting metho                 | d (netflow_bill_method     | )                      |                  |        | , ®                               |    |
| -O- Lawful interception  | ~      | 1 Trace                                                           | The ex            | port format for the                 | complete netflow (netf     | low full collector to  | (00)             |        |                                   |    |
| 0                        |        | Prioritization of multiple channels                               | Export            | t ipfix to top header               | complete rightion (right   | iow_rum_collector_t    | hel              |        | ູ 🔊                               |    |
| 28 Administrator         | ~      | Corrier-Grade NAT                                                 | IP add            | ress of the netflow o               | collector with full statis | tics (netflow_full_co  | llector)         |        |                                   |    |
| >_ Hardware SSH terminal | $\sim$ | BRAS: IP authorization                                            | 45.151.           | 108.51:1700                         |                            |                        |                  |        | 0                                 |    |
| Version 2.29.4 S         |        | Pi BRAS: L2 mode activation                                       |                   |                                     |                            |                        |                  |        |                                   | •  |

4. Save the configuration. Select the "Save without verification" option.

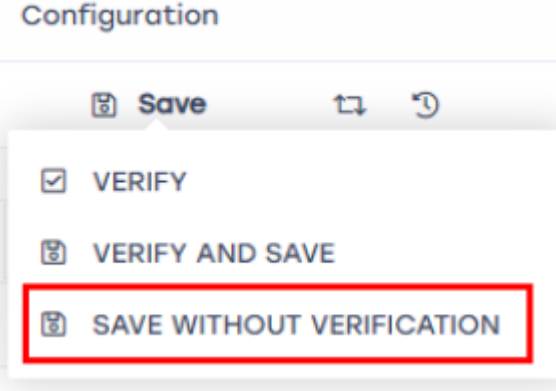

5. Restart the configuration. **The traffic will be interrupted!** 

| þ k | Fast DPI config save<br>Update the hot para<br>the changes! | d!<br>Imeters or restart Fa | st DPI for applying | 5       |
|-----|-------------------------------------------------------------|-----------------------------|---------------------|---------|
| ŀ   | Cancel                                                      | Update                      | Restart             | ri<br>1 |

#### Step 2. On the receiving side (QoE)

- 1. Go to "Administrator"  $\rightarrow$  "QoE Stor Configuration".
- 2. In the "Settings" section select the item "Receivers".
- 3. In the "Receivers" configuration, use the "pencil" button (edit) to set the desired rotation for each Netflow receiver in minutes or seconds (period of data loading into the database). We recommend to set the value of one minute in the "Rotation in minutes" field. These values must be greater than or equal to the netflow\_timeout value on the sending

| VAS Experts             | =      | Administrator > QoE Sta | or configuration                 |   |                 |        |         |         |     |     |          |       |        |          |       |        | +        | c <sup>on</sup> 4 <sup>00</sup> 1 | a (  |
|-------------------------|--------|-------------------------|----------------------------------|---|-----------------|--------|---------|---------|-----|-----|----------|-------|--------|----------|-------|--------|----------|-----------------------------------|------|
| Search                  | ×      | QoE Stor nodes <        | Configuration                    |   |                 |        |         |         |     |     |          |       |        |          |       |        |          |                                   | ,    |
| CoE analytics           | ~      | QoE in VAS Cloud        | 🗑 Save 🖽 👁 🕲                     |   |                 |        |         |         |     |     | ø        |       | шт     | he form  |       |        |          | Editor                            |      |
|                         |        |                         | @© Settings                      | ۲ | Receivers       |        |         |         |     |     |          |       |        |          |       | -      |          |                                   |      |
| VAS cloud services      | Ý      |                         | Receivers                        | + |                 |        |         |         |     |     |          |       |        |          |       |        |          |                                   |      |
| ··· Lawful interception | $\sim$ |                         | Filtration                       |   | ⑦ Receiver type | ⑦ Port | t ⑦ Por | t ⑦ Rot | Rot | Rot | a 💿 Deli | ⑦ Que | () Ins | e 🗇 Expe | ⑦ DPI | ⑦ Balc | () Bak ( | ) Balc ⑦                          | Balc |
| a Administrator         | ~      |                         | Common                           |   | Netflow         | tcp    | 1500    | 1       | 0   | 0   | 0        | 10    | 0      | 92.255.  | 3     |        | t        | ср                                |      |
|                         |        |                         | Ulr settings                     | Ø | Netflow         | tcp    | 1700    | 10      | 5   | 0   | 0        | 10    | 0      |          | 7     |        | t        | ср                                |      |
| Equipment               |        |                         | FULLFLOW log settings            |   | Netflow         | tcp    | 1800    | 1       | 0   | 0   | 0        | 10    | 0      |          | 6     |        | t        | ср                                |      |
| Users                   |        |                         | CLICKSTREAM log settings         | Z | Clickstream     | tcp    | 1501    | 2       | 0   | 0   | 40       | 10    | 0      | 92.255.  | 3     |        | t        | ср                                |      |
| Roles                   |        |                         | NAT log settings                 |   | Clickstream     | tcp    | 1701    | 2       | 0   | 0   | 40       | 10    | 0      |          | 7     |        | t        | ср                                |      |
| Users actions log       |        |                         | ONLINEFLOW log settings          |   |                 |        |         |         |     |     |          |       |        |          |       |        |          |                                   |      |
| GUI configuration       |        |                         | OpenCellID settings              |   |                 |        |         |         |     |     |          |       |        |          |       |        |          |                                   |      |
| GUI logs                |        |                         | GTP settings                     |   |                 |        |         |         |     |     |          |       |        |          |       |        |          |                                   |      |
| GUI update              |        |                         | UPLINK LOAD RATE settings        |   |                 |        |         |         |     |     |          |       |        |          |       |        |          |                                   |      |
|                         |        |                         | Kaspersky list of infected hosts |   |                 |        |         |         |     |     |          |       |        |          |       |        |          |                                   |      |
| QoE Stor logs           |        |                         |                                  |   |                 |        |         |         |     |     |          |       |        |          |       |        |          |                                   |      |
|                         |        |                         |                                  |   |                 |        |         |         |     |     |          |       |        |          |       |        |          |                                   |      |
| Captena connguration    |        |                         |                                  |   |                 |        |         |         |     |     |          |       |        |          |       |        |          |                                   |      |
| Captcha template        |        |                         |                                  |   |                 |        |         |         |     |     |          |       |        |          |       |        |          |                                   |      |
|                         |        |                         |                                  |   |                 |        |         |         |     |     |          |       |        |          |       |        |          |                                   |      |
| Captcha logs            |        |                         |                                  |   |                 |        |         |         |     |     |          |       |        |          |       |        |          |                                   |      |

The time values in the rotation setting are not limited. Settings are made either in minutes or seconds. Simultaneous use of both fields is not allowed.

| + |                 |        |       |    |        |   |      |      |        |      |       |       |      |     |     |      |       |       |      |     |      |   |      |     |
|---|-----------------|--------|-------|----|--------|---|------|------|--------|------|-------|-------|------|-----|-----|------|-------|-------|------|-----|------|---|------|-----|
|   | ③ Receiver type | 7      | Port  | ?  | Port   | 7 | Rote | 7    | Rote   | 0    | Rote  | 1     | Delc | 0   | Que | 1    | Inse  | 0     | Exp  | 1   | DPI  | 1 | Balc | @ E |
|   | Receiver type   | ,      |       |    |        |   | Por  | t ty | pe     |      |       |       |      |     |     | Port |       |       |      |     |      |   |      |     |
|   | Netflow         |        |       |    | $\sim$ | 3 | tcp  |      |        |      |       |       | `    | ~   | 1   | 1500 | )     |       |      |     |      |   | 7    |     |
| 2 | Rotate in minu  | utes   |       |    |        |   | Rot  | ate  | in se  | con  | ds    |       |      |     |     | Roto | te b  | y flo | ows  |     |      |   |      |     |
|   | 1               |        |       |    |        | 0 | 0    |      |        |      |       |       |      |     | 0   | 0    |       |       |      |     |      |   | 7    |     |
|   | Delay in seco   | nds    |       |    |        | ~ | Que  | ue : | size   |      |       |       |      |     |     | Inse | rt pr | oce   | sses | num | ber  |   | _    |     |
|   | 0               |        |       |    |        | 3 | 10   |      |        |      |       |       |      |     | 0   | 0    |       |       |      |     |      |   | C    |     |
| _ | Export          |        |       |    |        | _ | DPI  | ID   |        |      |       |       |      |     | i   | Bala | ncer  | ,     |      |     |      |   | _    |     |
|   | 92.255.201.123  | 3/1500 | )/tcp |    |        | 0 | 3    |      |        |      |       |       |      |     | 7   | Diso | bled  |       |      |     |      | ~ | 7    |     |
|   | Balancer subr   | eceiv  | ers   |    |        |   | Bala | ince | er sul | brec | eiver | rs ty | ре   |     | I   | Bala | ncer  | aut   | 0    |     |      |   |      |     |
|   | 10.0.0.2/9920;  | 10.0.0 | .3/34 | 40 |        | 0 | tcp  |      |        |      |       |       | `    | ~   | 7   | Disc | bled  |       |      |     |      | ~ | 7    |     |
|   |                 |        |       |    |        |   |      |      |        |      |       |       |      |     |     |      |       |       | _    |     |      | _ |      |     |
|   |                 |        |       |    |        |   |      |      |        |      |       |       | (    | Can | cel |      |       |       |      | A   | pply |   |      |     |

<color #ffc90e>It is important to set all Netflow receivers to the same values!</color>
4. Save and restart the configuration.

| Cor        | nfiguration |     |   |   |
|------------|-------------|-----|---|---|
|            | 🗟 Save      | tı, | ٢ | Ð |
| © <b>°</b> | Settings    |     |   |   |

| Configuration         |                   |  |             |     |      |       |       |
|-----------------------|-------------------|--|-------------|-----|------|-------|-------|
| Save                  | ¤ ⊕ ")            |  |             |     |      |       |       |
| © Settings            |                   |  |             |     |      |       |       |
| Receivers             | Configuration sav |  |             |     |      |       |       |
| Filtration            |                   |  |             |     | Port | ⑦ Rot | ( ) R |
| Common                | Cancel Restart    |  |             |     |      | 1     | 0     |
| Ulr settings          |                   |  | Nethow      | сер | 1700 | 10    | 5     |
| FULLFLOW log settings |                   |  | Netflow     | tcp | 1800 | 1     | 0     |
| CLICKSTREAM log       | settings          |  | Clickstream | tcp | 1501 | 2     | 0     |

After applying these settings, the load on the database will increase and the GUI may be slower than usual.

After applying all the settings, you can make an online report.

## **Use Cases**

note

#### Use case 1. Real-time subscriber traffic analysis

Live-view report is a way to monitor subscriber traffic in real time with aggregation interval from 5 seconds. This report collects metrics that affect the subscriber's connection quality evaluation: throughput, traffic speed, latency and packet loss, top protocols used.

| = 0              | OE analytics > Online reports |   |                                                    |                                                                                 | <b>€</b> ≤ª ¢ ⊜              |
|------------------|-------------------------------|---|----------------------------------------------------|---------------------------------------------------------------------------------|------------------------------|
| On               | ine netflow                   |   |                                                    |                                                                                 |                              |
| Aggregat         | ion period 1 minute ~         | • | Window width 10 $\checkmark$ ③ For all DPI devices | ~ 7 <sup>1</sup>                                                                | © 8 d~                       |
| Filters          |                               | < | Reports                                            |                                                                                 | >                            |
| * +              | Ð                             | ø | • •                                                | La Traffic speed                                                                |                              |
| i≣ Filters       |                               |   | ta Group by                                        | 18.6 Gbit/s -                                                                   | 12 M                         |
|                  | Filter                        |   | ⊞ ⊡ RTT                                            |                                                                                 | Connections                  |
|                  | Q, Filter                     |   | 🖻 🗁 Traffic speed                                  |                                                                                 |                              |
|                  | 🗋 google.com                  | 0 | Traffic speed                                      |                                                                                 |                              |
| 2 71             | 5.42.30.56                    | Û | Traffic by protocols                               | 14 Gbit/s                                                                       | () 5.7 M                     |
| 2 21 172.17.89.8 | 172.17.89.82                  | 0 | Traffic by application protocols                   |                                                                                 | Sessions                     |
|                  |                               |   | Traffic by application protocols groups            |                                                                                 |                              |
|                  |                               |   | Traffic by AS                                      | 9.3 Gbit/s                                                                      |                              |
|                  |                               |   | Traffic by subscribers AS                          |                                                                                 | 12.2 Gbit/s<br>Traffic speed |
|                  |                               |   | Traffic by vchannels                               |                                                                                 |                              |
|                  |                               |   | Traffic by classes                                 | 4.7 Gbit/s                                                                      |                              |
|                  |                               |   | D Flow                                             |                                                                                 | 1.7 Gbit/s                   |
|                  |                               |   | Flow by protocols                                  |                                                                                 | Traffic speed from           |
|                  |                               |   | Flow by application protocols                      |                                                                                 | subscribers                  |
|                  |                               |   | Flow by application protocols groups               | 10:27:00 10:28:00 10:29:00 10:30:00 10:31:00 10:32:00 10:33:00 10:34:00         |                              |
|                  |                               |   | Flow by vchannels                                  | 📕 Traffic speed 📕 Traffic speed from subscribers 📕 Traffic speed to subscribers | Traffic speed to             |
|                  | -                             |   | Flow by classes                                    | Spline area 🗸 🕒 Export                                                          | subscribers                  |

The moment the subscriber calls technical support, the support engineer will be able to check:

- whether the subscriber has enough bandwidth or not,
- how a particular web-service is working,
- whether the torrent is jamming the streaming services or not,
- if there are any delays (RTT) in the Wi-Fi network.

Detailed configuration of online reports is described here. For this use case, you need to select the report "Traffic Speed"  $\rightarrow$  "Traffic Speed".

This functionality is available in the QoE Analytics module, BASE license.

### **Use Case 2. DPI Configuration Verification**

The real-time network status view is the best tool for debugging DPI configuration during initial configuration as well as changes.

For example, the ISP can set priorities for protocols as follows:

- YouTube highest priority (cs\_0),
- Skype, WhatsApp high priority (cs\_1),
- Torrent, P2P, Windows updates low priority (cs\_7).

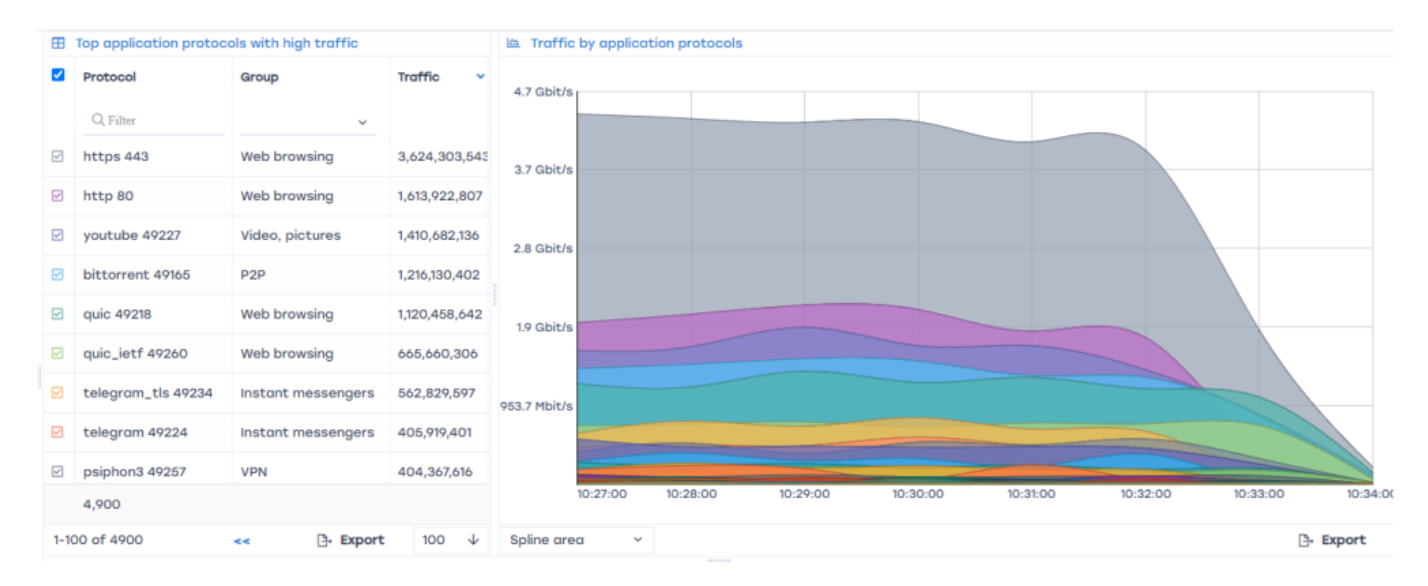

After making the appropriate settings in the GUI or in the configuration file, you can go to the online report called "Traffic by application protocols". Its real-time graphs will demonstrate the changes: YouTube will take up all available bandwidth, and torrent will be limited.

Detailed configuration of online reports is described here. For this use case, you need to select the report "Traffic Speed"  $\rightarrow$  "Traffic by applocation protocols".

This functionality is available in the QoE Analytics module, BASE license.